# 【相互利用対象データ提供者向け】 ODPO fiware Cognito 仮パスワード変更手順書

第1版

大阪府 ORDEN 事務局

令和7年2月28日

<目次>

| 1. 目的                 | 3 |
|-----------------------|---|
| 2. 概要                 | 3 |
| 3. Cognito 仮パスワード変更   | 4 |
| 3.1. Cognito 仮パスワード変更 | 4 |

## 1.目的

Amazon Cognitoの仮パスワードを本パスワードへ変更する手順を記載する。

### 2. 概要

データ提供者向けに Amazon Cognito の仮パスワードを本パスワードへ変更する手順を記載する。

#### 3. Cognito 仮パスワード変更

#### 3.1. Cognito 仮パスワード変更

(1) データ連携基盤よりデータ提供者へ以下のメールが届きます。

件名 「データ連携基盤:パスワード変更のお願い」 送信者名「no-reply@verificationemail.com」 ※受信フォルダに見当たらない場合、迷惑メールフォルダをご確認ください。 ※メールを削除してしまった場合、再度仮パスワードを発行するようご依頼ください。 ※パスワード変更画面への URL は有効期限 7 日間となります。

△ ⑤ 返信 ⑥ 全員に返信 → 転送 …

2025/01/08 (7k) 10:31

データ連携基盤:パスワード変更のお願い

no-reply@verificationemail.com

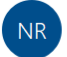

データ提供お申し込み者様

宛先

この度はお申込みをI頂きありがとうございます。 API リクエスト時に必要なトークンを発行するためのユーザ登録が完了しましたので、 仮パスワードをご連絡します。 本日より7日以内に任意のパスワードへ変更I頂きますようお願いします。 パスワード変更後に「ORDEN - 大阪広域データ連携基盤 - データカタログサイト」の画面が表示されれば パスワード変更は完了です。 改めて API リクエストに必要な情報をお送りしますので、お待ちください。 注意事項: お送りしたユーザ名は API リクエストを行うためのものです。 「ORDEN - 大阪広域データ連携基盤 - データカタログサイト」へログインはできません。

ユーザ名: CognitoユーザID 仮パスワード: XO&CgZV1 変更画面: https://csaka-orden-cog-userpool01.auth.ap-northeast-1.amazoncognito.com/login? client.id=1s2lppsjpn7fnojfs946vujn82&response type=code&scope=openid&redirect.uri=https://data.orden.pref.osaka.lg.jp/

- (2) メールの「変更画面」下の URL クリックしてください。※クリックしても反応が無い場合、WEB ブラウザを起動して URL ヘアクセスください。
- (3) メールに記載された「ユーザ名」、「仮パスワード」を

以下の画面の「Email」「Password」へ入力し、「Sign in」を選択してください。

| Sign in with your email and password |                              |
|--------------------------------------|------------------------------|
| name@host.com                        | Email にメールに記載のユーザ名を入力ください    |
| Password Password                    | Password にメールに記載の仮パスワードを入力くだ |
| Forgot your password?                |                              |
| Sign in<br>Need an account? Sign up  |                              |

- (4)次の画面にて任意のパスワードを「New Password」と「Enter New Password Again」へ 入力し、表示されているメッセージがすべて緑色になれば「Send」を選択してください。
   <パスワードの条件>
  - ・8文字以上
  - ・下記の各文字種類より、I文字以上の文字を含む 数字、特殊文字、英字大文字、英字小文字 (特殊文字 ^ \$ \* . [] { } ( )? "!@#%&/\,><':; | \_ ~ `=+ -)</li>
  - 条件に則ったパスワードを設定するとメッセージが全て緑色になります。

|                                                                                                    | 1 1 |                                                                                                    |
|----------------------------------------------------------------------------------------------------|-----|----------------------------------------------------------------------------------------------------|
| Change Password<br>Please enter your new password below.<br>New Password<br>Enter New Password Again |     | Change Password<br>Please enter your new password below.<br>New Password<br>Enter New Password Again<br>                                                                                                    |
| Send                                                                                                 |     | <ul> <li>Password must contain an upper case letter</li> <li>Password must contain a number</li> <li>Password must contain at least 8 characters</li> <li>Passwords must match</li> <li>Password must contain a special character or a space</li> <li>Password must not contain a leading or trailing space</li> </ul> |
|                                                                                                    |     | Send                                                                                                    |

メッセージが赤色の場合、下記の対応を行ってください。

Password must contain a lower case letter

→ パスワードに英字小文字を追加する

Password must contain an upper case letter

→ パスワードに英字大文字を追加する

Password must contain a number

→ パスワードに数字を追加する

Password must contain at least 8 characters

→ パスワードは8文字以上にする

Password must match

→ 「New Password」、「Enter New Password Again」に同じ値を入力する

Password must contain a special character or a space

→ パスワードに特殊文字を追加する

Password must not contain a leading or trailing space

→ パスワードの先頭、または末尾の空白文字を削除する

(5) 以下のサイトに遷移すれば、仮パスワードの変更は完了です。 改めて API リクエストに必要な情報をお送りしますのでお待ちください。

#### ※注意事項:お送りしたユーザ名は API リクエストを行うためのものです。

| ← C A                 |           |
|-----------------------|-----------|
| ORDEN - 大阪広域データ連携基盤 - |           |
| データカタログサイト            | Data<br>X |
|                       |           |

以下のサイトにはログインできません。

ODPO fiware Cognito 仮パスワード変更手順書

本紙に関するお問い合わせは、以下の宛先までお寄せください。

ORDEN 事務局

https://lgpos.task-asp.net/cu/270008/ea/residents/procedures/apply/20842844-68aa-4bf7-9783d80d5d629d67/start

改訂履歴 令和7年2月28日 第1版 公開